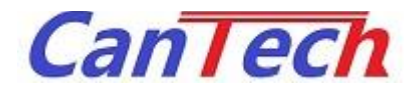

## AT1043 評価キット(CTP-1043-001) アプリケーションマニュアル

Rev. 1.1 2018/02/23

株式会社 カンテック

| 1.0 2018/01/18 初版発行                                                                     |  |
|-----------------------------------------------------------------------------------------|--|
| 1.0    2018/01/18    初放発11      1.1    2018/02/23    CTP-1043-001 専用マニュアルに変更<br>接続部分の修正 |  |

## 目次

| 1        | はじめに                | 1  |
|----------|---------------------|----|
| 2        | 装置外観、名称             | 2  |
| 3        | 接続                  | 3  |
| 3-1      | 1 接続                | 3  |
| <u>4</u> | アプリケーション            | 4  |
| 5        | アプリケーションの起動         | 5  |
| <u>6</u> | アプリケーションの操作方法       | 6  |
| 6-1      | 1 モニタ機能             | 6  |
| 6-2      | 2 表示レンジの変更          | 6  |
| 6-3      | 3 レジスタ値、EEPROM 値の変更 | 7  |
| 6-3      | 3 自動調整              | 7  |
| <u>7</u> | AT1043 について         | 8  |
| 7-1      | 1 端子構成              | 8  |
| 7-2      | 2 内部レジスタ            | 9  |
| 7-2      | 2-3 内部レジスター覧        | 9  |
| 7-2      | 2-4 レジスタビット構成       | 9  |
| 7-3      | 3 レジスタ詳細            | 10 |
| 7-3      | <b>3-1</b> GF レジスタ  | 10 |
| 7-3      | <b>3-2</b> BF レジスタ  | 10 |
| 7-3      | <b>3-3</b> BTC レジスタ | 11 |
| 7-3      | <b>3-4</b> VNS レジスタ | 11 |
| 7-3      | 3-5 SAR レジスタ        | 12 |
| 8        | 調整方法                | 13 |

## 1 はじめに

本書は、AT043評価キットとそれをパソコン上で制御するアプリケーションに関するマニュアルです。

# 2 装置外観、名称

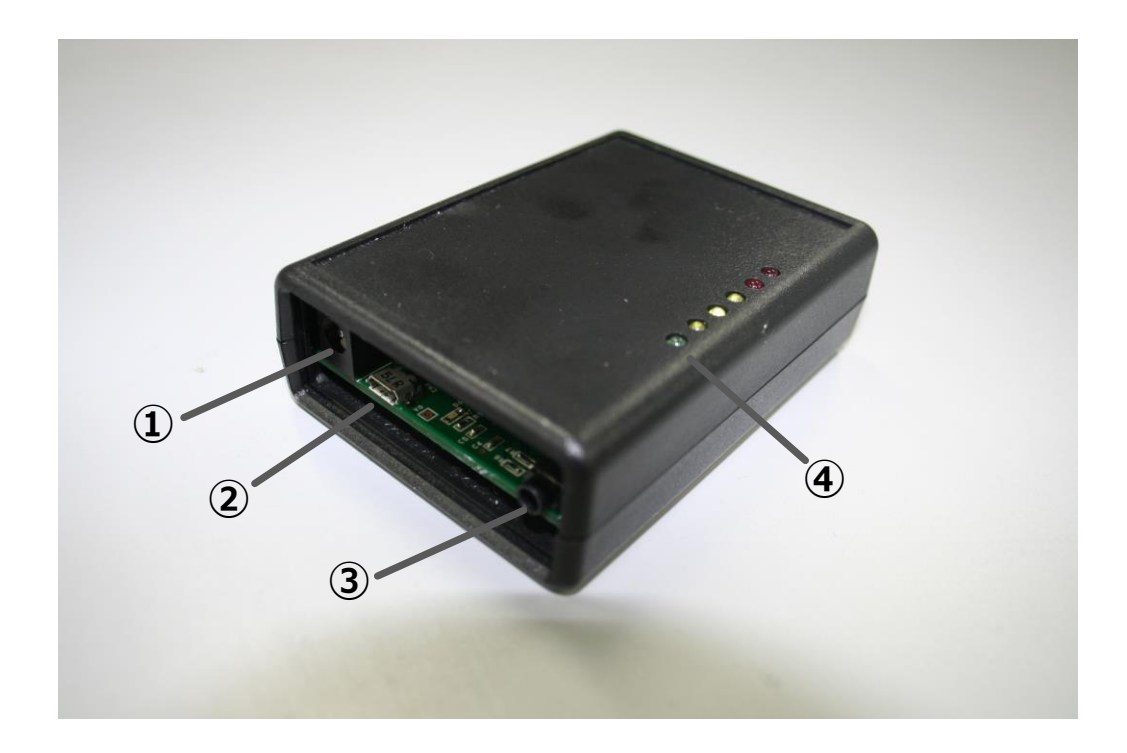

- ① 電源アダプタ入力
- ② USB コネクタ
- ③ 電極接続部
- ④ LED

- ・・・ 電源アダプタを接続します
  - ・・ USB コネクタを接続します
- ・・・ 電極を接続します
- ・・・ 電源 LED とモニタのレベル LED

## 3 接続

**3-1** 接続

必要なもの

- 本体
- 電極
- パソコン(Windows7以降でUSBポートの付いているもの)
- microB USB ケーブル
- 電源アダプタ(パソコンから電源供給する場合は必要ありませんがノイズを抑えます)
  DC6V 以上、極性:センタープラス
- (1)本体と電極を接続します。
- (2)本体と電源アダプタを接続します

電源を ON にすると電源 LED(緑)が点灯します

(3)本体とパソコンの USB ケーブルを接続し、設定ツールを立ち上げます 設定ツールの使い方は、「4 アプリケーション」を参照して下さい

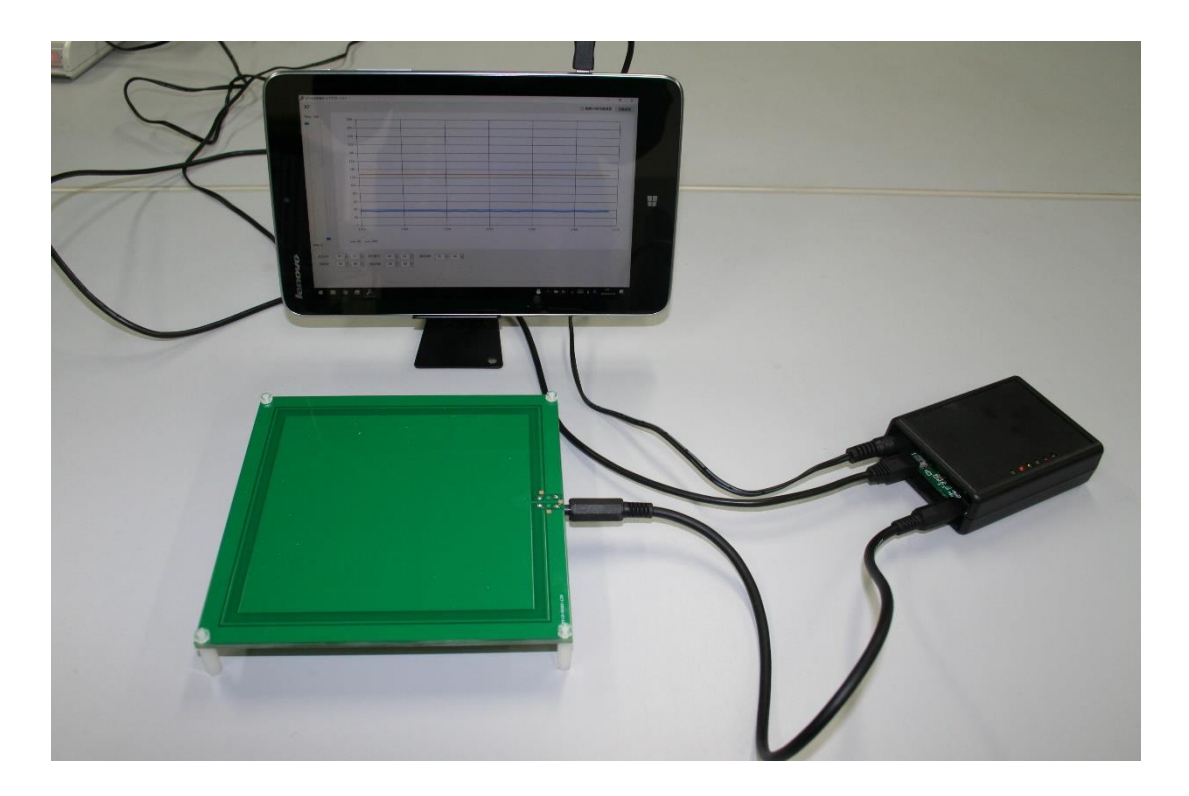

# 4 アプリケーション

設定ツールの動作環境は以下の通りです

#### 表 4-1 アプリケーション動作環境

| 項目             | 内容                    | 備考         |
|----------------|-----------------------|------------|
| OS             | Windows 7 SP1 以降      | 最新パッチ適用のこと |
| .NET Framework | .NET Framework 4.5 以降 |            |

インストール

インストーラーはありません。EXE ファイルの実行のみです。

アンインストール

レジストリの変更はありませんので EXE ファイルを削除して下さい。

5 アプリケーションの起動

設定ツールを起動すると以下の画面が開きます。

### 評価機に USB ケーブルを接続した状態で起動してください

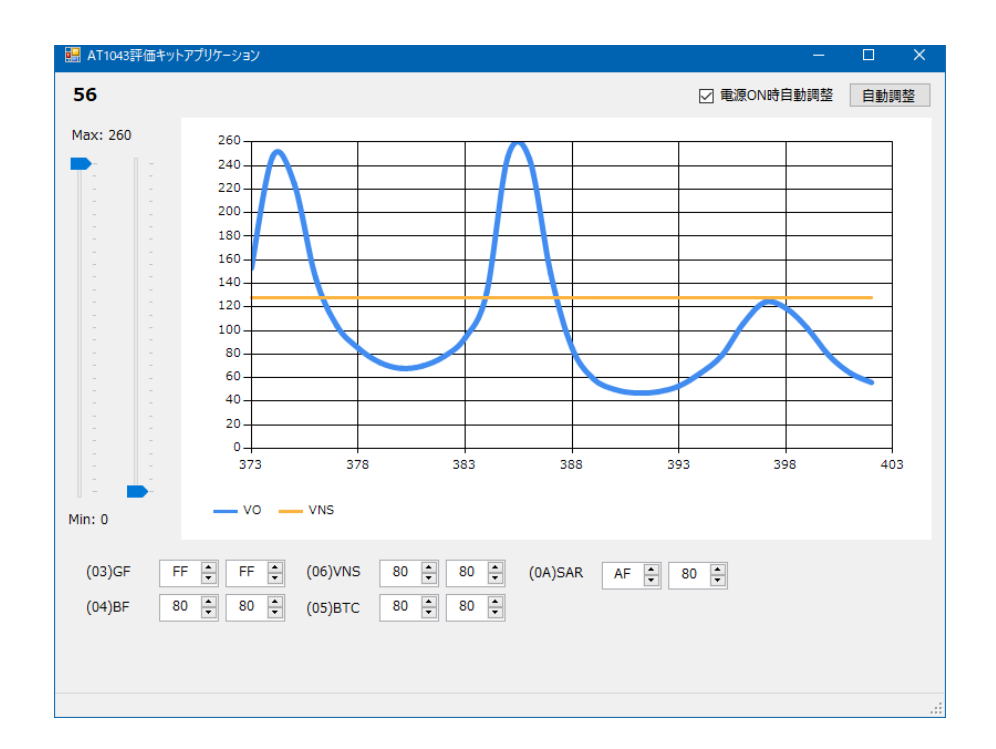

接続エラーと表示された場合は USB ケーブルが正しく接続されて電源が入っているか確認してください

| 🔜 AT1043評価キットフ | ブリケーション ー   |      |
|----------------|-------------|------|
| 接続エラー          | □ 電源ON時自動調整 | 自動調整 |
| Max: 260       |             |      |
|                |             |      |
|                |             |      |
|                |             |      |
|                |             |      |
|                |             |      |
|                |             |      |
|                |             |      |
|                |             |      |
|                |             |      |
| Min: 0         | VO VNS      |      |
| (03)GF 0       |             |      |
| (04)BF 0       |             |      |
|                |             |      |
|                |             |      |
|                |             | .:   |

5

# 6 アプリケーションの操作方法

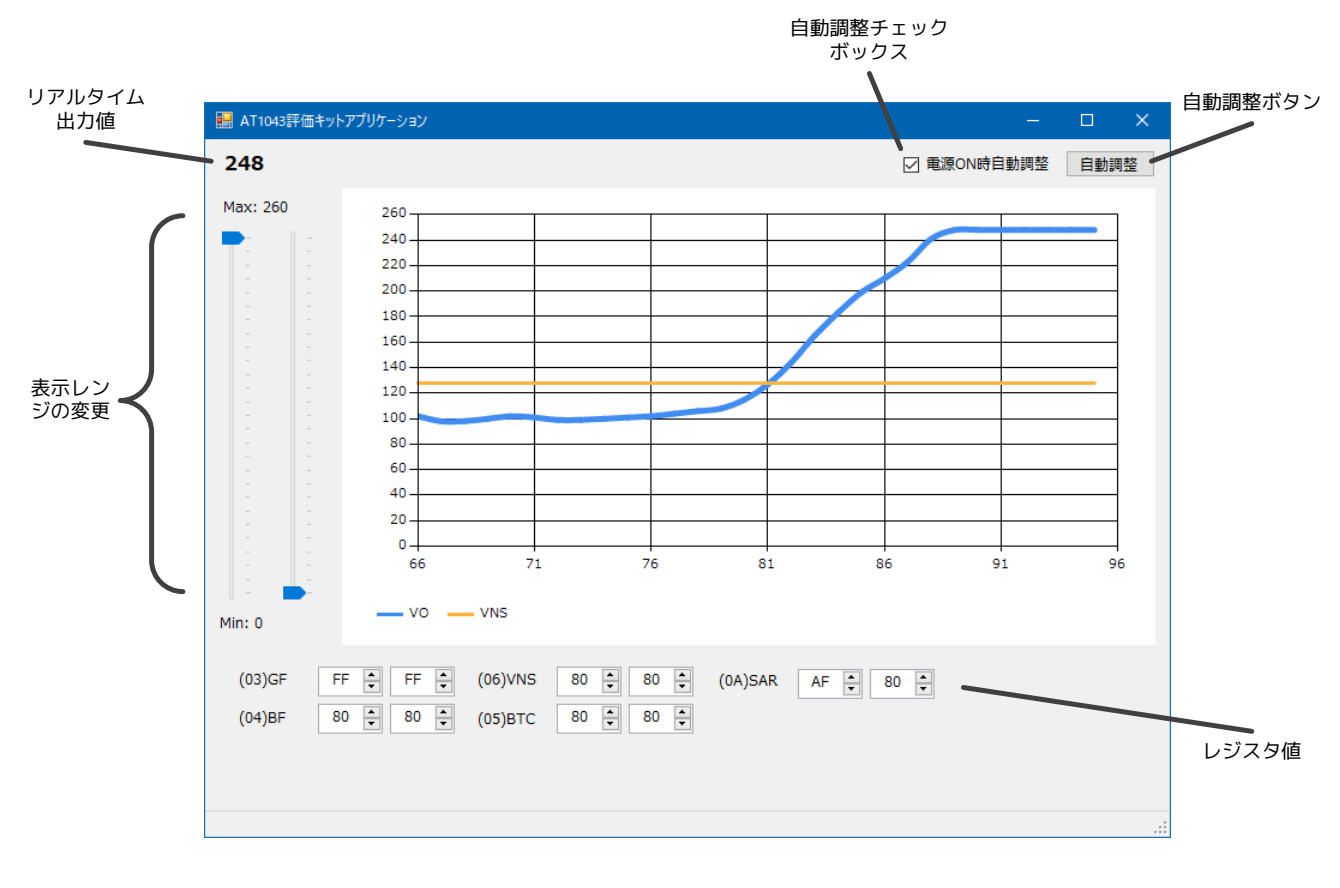

| 1   | リアルタイム出力値    | •••   | 現在の出力値が表示されます           |
|-----|--------------|-------|-------------------------|
| 2   | 表示レンジの変更     | •••   | 縦軸の表示範囲の変更ができます         |
| 3   | 自動調整チェックボックス | •••   | チェックで電源投入時に自動調整を行います    |
| 4   | 自動調整ボタン      | • • • | 即座に自動調整を行います            |
| (5) | レジスタ値        | •••   | レジスタ値や EEPROM 値の変更ができます |
|     |              |       |                         |

#### 6-1 モニタ機能

現在の出力値がリアルタイムで表示されます。

青いラインが出力値、黄色いラインが VNS レジスタ値となっています

AC1043のLOピンはVNSを基準にしています

また、モニタ画面上でマウスの右クリックをするとクリックした値で VNS を書き換えます

#### 6-2 表示レンジの変更

左側が最大値、右側が最小値になります 電源 OFF で設定値は記録されません

#### **6-3** レジスタ値、EEPROM 値の変更

各設定値ボックスの左側がレジスタ値、右側が EEPROM 値となっています

▲でカウントアップ、▼でカウントダウンします

表示は 16 進表示です

レジスタの設定値は即座に反映され、EEPROM の設定値は電源再投入後にレジスタ値に書かれて反映されます

#### 6-3 自動調整

チェックボックスにチェックが入っていると、次回の電源起動時に自動調整されます ボタンをクリックした場合は即座に自動調整されます

## 自動調整は感度が合っていない場合、範囲内に調整されない場合があります 自動調整はあくまで範囲内に入るようにする設定ですので最終調整は手動で行ってください

# 7 AT1043 について

### **7-1** 端子構成

### 表 7-1 AT1043 端子構成

| 端子 No | 端子名 | I/O | 機能概要                           |
|-------|-----|-----|--------------------------------|
| 1     | GNA | -   | アナロググラウンド                      |
| 2     | CCS | AO  | Capacitance for Cable Shield   |
| 3     | CSO | AO  | Cable Shield Out               |
| 4     | SSO | AO  | Stealth Shield Out             |
| 5     | CSS | AO  | Capacitance for Stealth Shield |
| 6     | SSI | AI  | Stealth Shield Input           |
| 7     | VDD | -   | 電源                             |
| 8     | XI  | AI  | 発振器用素子接続                       |
| 9     | XO  | AO  | 発振器用素子接続                       |
| 10    | RXD | Ι   | 受信 from CPU                    |
| 11    | TXD | 0   | 送信 to CPU                      |
| 12    | GND | -   | ディジタルグラウンド                     |
| 13    | MON | AO  | 内部電圧モニタ出力                      |
| 14    | LO  | 0   | 検出論理出力                         |
| 15    | VO  | AO  | 検出アナログ出力                       |
| 16    | EDO | I/Z | データ入力 from EEPROM ※1           |
| 17    | EDI | O/Z | データ出力 to EEPROM ※1             |
| 18    | ECK | O/Z | クロック出力 to EEPROM ※1            |
| 19    | ECS | O/Z | チップセレクト for EEPROM ※1          |
| 20    | CFO | AO  | LPF 出力                         |
| 21    | CF1 | AI  | LPF 用帰還容量接続                    |
| 22    | CF2 | AI  | LPF 用接地容量接続                    |
| 23    | SAI | AI  | Sensor A Input                 |
| 24    | SBI | AI  | Sensor B Input                 |

I 論理入力端子

O 論理出力端子

AI アナログ入力端子

AO アナログ出力端子

Z HiZ 状態 ※1 本端子は内部プルダウン抵抗内蔵(約20KΩ)

アドレス 0x10 以降のレジスタは、EEPROM への書き込み、読み出しはできません。 また電源投入時に EEPROM の値をレジスタにロードします

### 7-2-3 内部レジスター覧

#### 表 7-2 内部レジスター覧

| アドレス | レジスタ名 | 機能               | R/W   | 有効ビット |
|------|-------|------------------|-------|-------|
| 0x03 | GF    | 増幅器利得設定          | R/W   | 8     |
| 0x04 | BF    | オフセット調整          | R/W   | 8     |
| 0x05 | BTC   | 温度補正係数設定         | R/W   | 8     |
| 0x06 | VNS   | 近接検出比較電圧設定       | R/W   | 8     |
| 0x08 | FDR   | センサ駆動Φ1 周期設定     | R/W   | 4     |
| 0x0A | SAR   | 自動センサオフセット補正電圧設定 | R/W   | 8     |
| 0x0B | MOD1  | コントロールレジスタ1      | R/W   | 7     |
| 0x0C | MOD2  | コントロールレジスタ2      | R/W   | 5     |
| 0x10 | ADR   | モニタ出力電圧 AD 結果    | R     | 8     |
| 0x11 | STS1  | ステータスレジスタ        | R/[W] | 7     |
| 0x12 | STS2  | ステータスレジスタ        | R/[W] | 2     |

7-2-4 レジスタビット構成

### 表 7-3 レジスタビット構成

| アドレス | レジスタ名 | b7  | b6 | b5 | b4  | b3  | b2 | b1   | b0   |
|------|-------|-----|----|----|-----|-----|----|------|------|
| 0x03 | GF    |     |    |    | DA  | TA  |    |      |      |
| 0x04 | BF    |     |    |    | DA  | TA  |    |      |      |
| 0x05 | BTC   |     |    |    | DA  | TA  |    |      |      |
| 0x06 | VNS   |     |    |    | DA  | TA  |    |      |      |
| 0x08 | FDR   | -   | -  | -  | -   |     | DA | TA   |      |
| 0x0A | SAR   |     |    |    | DA  | TA  |    |      |      |
| 0x0B | MOD1  | SLP | TS | NT | SA  | AOF | -  | S    | EL   |
| 0x0C | MOD2  | -   | -  | -  | LOM | IM  | CS | RESB | RESA |
| 0x10 | ADR   |     |    |    | DA  | TA  |    |      |      |
| 0x11 | STS1  | RES | -  | LO | AVL | VL  | OE | TE   | PE   |
| 0v12 | STS2  | _   | _  | _  | _   | _   | _  | EP   | EP   |
| 0/12 | 5152  |     |    |    |     |     |    | BSY  | ERR  |

## 7-3 レジスタ詳細 アプリケーションで設定する必要のないレジスタは省略しています

**7-3-1** GFレジスタ

| 名称   | GF Gain Factor control        |
|------|-------------------------------|
| アドレス | 03 H                          |
| 機能   | 增幅器利得設定                       |
| 説明   | 増幅器の利得を変更します。 利得範囲は 1~10 倍です。 |

|           | b7   | b6  | b5  | b4  | b3  | b2  | b1  | b0  |
|-----------|------|-----|-----|-----|-----|-----|-----|-----|
| Bit field | R/W  | R/W | R/W | R/W | R/W | R/W | R/W | R/W |
|           |      |     |     | DA  | TA  |     |     |     |
| 初期値       | 80 H |     |     |     |     |     |     |     |

| 設定範囲 | 00 H | 1倍    |
|------|------|-------|
|      | 80 H | 5.5 倍 |
|      | FF H | 10 倍  |

7-3-2 BFレジスタ

| 名称   | BF Bias Factor control |
|------|------------------------|
| アドレス | 04 H                   |
| 機能   | オフセット調整                |
| 説明   | 出力電圧オフセットを変更します。       |

|           | b7  | b6  | b5  | b4  | b3  | b2  | b1  | b0  |
|-----------|-----|-----|-----|-----|-----|-----|-----|-----|
| Bit field | R/W | R/W | R/W | R/W | R/W | R/W | R/W | R/W |
|           |     |     |     | DA  | TA  |     |     |     |
| 初期値       |     |     |     | 80  | Н   |     |     |     |

| 設定範囲 | 00 H | DAC 出力電圧=1.5[V] |
|------|------|-----------------|
|      | 80 H | DAC 出力電圧=2.5[V] |
|      | FF H | DAC 出力電圧=3.5[V] |

| 名称   | BTC Bias Temperature Coefficient      |
|------|---------------------------------------|
| アドレス | 05 H                                  |
| 機能   | 温度補正係数設定                              |
|      | 内蔵温度計出力の補正係数を設定し、出力オフセット変動の補正を行います。   |
| 説明   | VO 出力換算で約-24[mV/℃]~24[mV/℃]の補正を実現します。 |
|      | 補正係数範囲は±6 倍です。                        |

|           | b7  | b6  | b5  | b4  | b3  | b2  | b1  | b0  |
|-----------|-----|-----|-----|-----|-----|-----|-----|-----|
| Bit field | R/W | R/W | R/W | R/W | R/W | R/W | R/W | R/W |
|           |     |     |     | DA  | ATA |     |     |     |
| 初期値       |     |     |     | 80  | H   |     |     |     |

| 設定範囲 | 00 H | 6 倍        |
|------|------|------------|
|      | 80 H | 約 -0.023 倍 |
|      | FF H | -6 倍       |

## **7-3-4** VNSレジスタ

| 名称   | VNS Voltage for Near Sense |  |  |  |  |
|------|----------------------------|--|--|--|--|
| アドレス | 06 H                       |  |  |  |  |
| 機能   | 近接検出比較電圧設定                 |  |  |  |  |
| 言出日日 | 近接検出動作のコンパレータ比較電圧値を設定します。  |  |  |  |  |
| 司化中方 | この電圧は VO 端子電圧と比較されます。      |  |  |  |  |

|           | b7  | b6  | b5  | b4  | b3  | b2  | b1  | b0  |
|-----------|-----|-----|-----|-----|-----|-----|-----|-----|
| Bit field | R/W | R/W | R/W | R/W | R/W | R/W | R/W | R/W |
|           |     |     |     | DA  | TA  |     |     |     |
| 初期値       |     |     |     | 80  | Н   |     |     |     |

| = 0         |   |
|-------------|---|
| = <u></u> = | ± |
|             |   |
|             |   |

| 用 | 00 H | DAC 出力電圧=0[V]   |
|---|------|-----------------|
|   | 80 H | DAC 出力電圧=2.5[V] |
|   | FF H | DAC 出力電圧=5[V]   |

| 名称   | SAR Successive Approximation Register          |
|------|------------------------------------------------|
| アドレス | 0A H                                           |
| 機能   | センサオフセット補正電圧設定                                 |
| ≣⇔⊓⊟ | センサのオフセットを補正する場合に使用します。                        |
| 回几四日 | 本レジスタは、通常 MOD1 レジスタの AOF(b3)ビットを ON にし、自動設定します |

|           | b7  | b6  | b5  | b4  | b3  | b2  | b1  | b0  |
|-----------|-----|-----|-----|-----|-----|-----|-----|-----|
| Bit field | R/W | R/W | R/W | R/W | R/W | R/W | R/W | R/W |
|           |     |     |     | DA  | ATA |     |     |     |
| 初期値       |     |     |     | 00  | H   |     |     |     |

| 設定範囲 | 00 H | DAC 出力電圧=2.5[V]  |
|------|------|------------------|
|      | 80 H | DAC 出力電圧=1.25[V] |
|      | FF H | DAC 出力電圧=0[V]    |

## 8 調整方法

## 調整方法の一例を以下に示します

レジスタの初期値は以下の通りで、自動調整のチェックボックスは OFF にしています

| アドレス | レジスタ名 | 初期値  |
|------|-------|------|
| 0x03 | GF    | 0xFF |
| 0x04 | BF    | 0x80 |
| 0x05 | BTC   | 0x80 |
| 0x06 | VNS   | 0x80 |
| 0x0A | SAR   | 0x00 |

図の状態では出力が7になっています(電極の形状、サイズにより異なります)

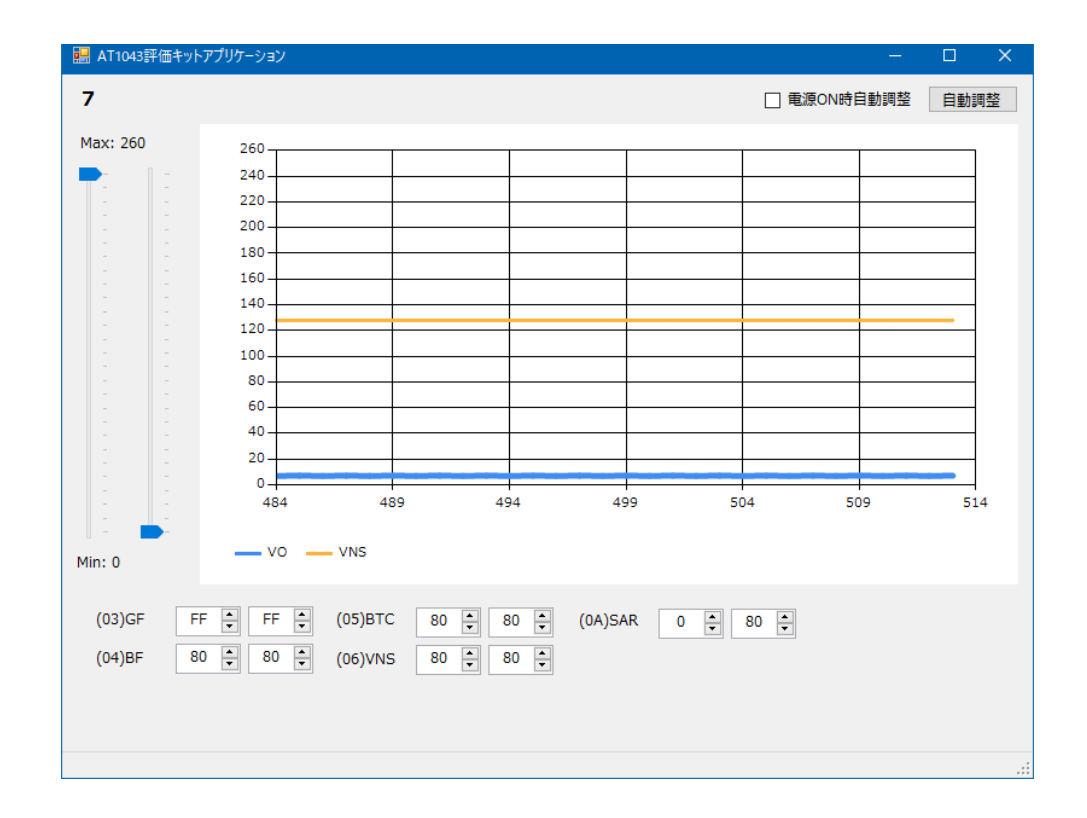

SAR レジスタ値を「FF」にしてみます ▲で増え、▼で減ります。またはボックスに直接数値を入力 SAR を 0x00 から 0xFF の範囲で設定したときにモニタ出力が 0~250 の範囲で表示されない場合は IC での調整は不可能なので電極の調整または外付けのコンデンサ等が必要になります

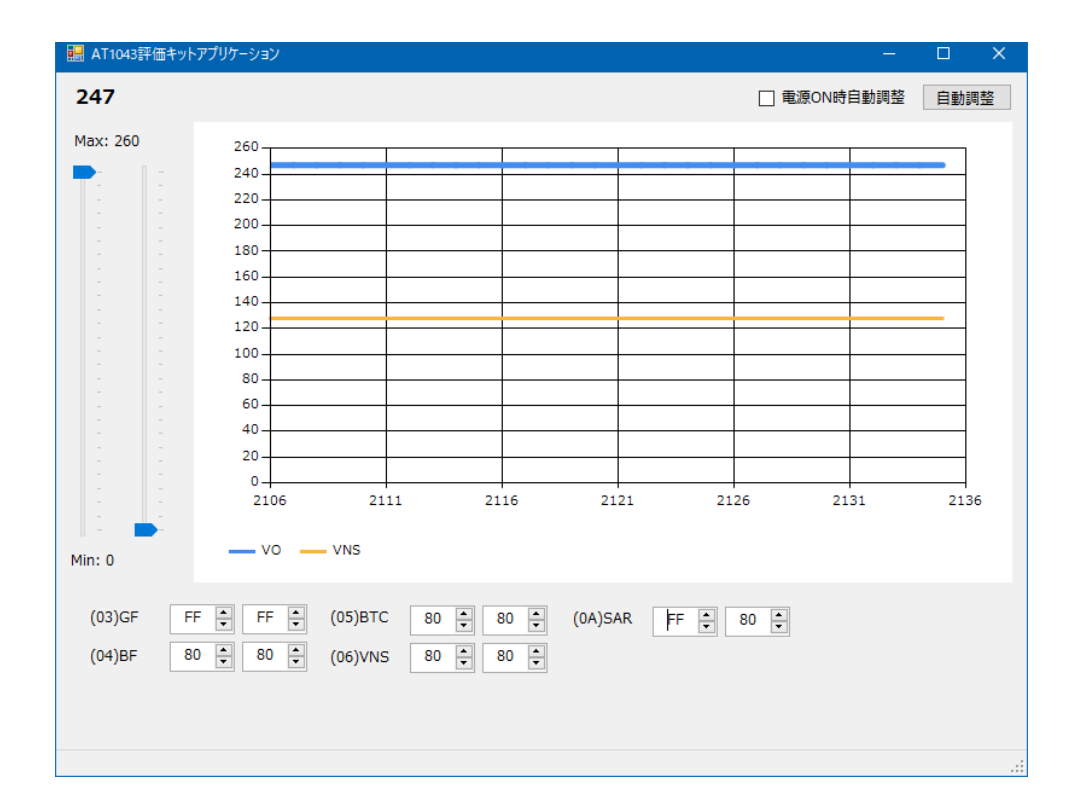

この状態から SAR レジスタ値を下げていって、出力が 50 前後になるようにします 微調整は BF レジスタで調整します

| 🔜 AT1043評価キッ | トアプリケーション |           |        |         |       |         |         | —    |      | ×   |
|--------------|-----------|-----------|--------|---------|-------|---------|---------|------|------|-----|
| 55           |           |           |        |         |       |         | □ 電源ON時 | 自動調整 | 自動   | 周整  |
| Max: 260     | 260       |           |        |         |       |         |         |      |      |     |
|              | 240       |           |        |         |       |         |         |      |      |     |
|              | 220       |           |        |         |       |         |         |      |      |     |
| 1 1          | 200       |           |        |         |       |         |         |      |      |     |
| 1 1          | 180       |           |        |         | _     |         |         |      |      |     |
|              | 160       |           |        |         |       |         |         |      |      |     |
| 1 1          | 140       |           |        |         | _     |         |         |      |      |     |
|              | 120       |           |        |         | -     |         |         |      | _    |     |
|              | 100       |           |        |         |       |         |         |      |      |     |
|              | 80        |           |        |         |       |         |         |      |      |     |
|              | 60        |           |        |         |       |         |         |      | _    |     |
|              | 40        |           |        |         | _     |         |         |      |      |     |
|              | 20        |           |        |         |       |         |         |      |      |     |
|              | 0         | 7 100     |        | 0007    | 10070 | 12077   | 100     |      | 1200 |     |
|              | 1205/     | / 128     | 02 1.  | 2007    | 12072 | 12077   | 120     | 02   | 1200 | 57  |
|              | — vo      | VNS       |        |         |       |         |         |      |      |     |
| Min: 0       |           | - 110     |        |         |       |         |         |      |      |     |
| (02)05       |           |           |        |         |       |         |         |      |      |     |
| (03)GF F     | -+        | - (05)BTC | 80 -   | 80 - (0 | A)SAR | AE 🗧 80 | -       |      |      |     |
| (04)BF 8     | 30 🗘 80   | ÷ (06)VNS | s 80 📮 | 80 🜲    |       |         |         |      |      |     |
|              |           |           |        |         |       |         |         |      |      |     |
|              |           |           |        |         |       |         |         |      |      |     |
|              |           |           |        |         |       |         |         |      |      |     |
|              |           |           |        |         |       |         |         |      |      | .:: |

### 調整した結果の値を EEPROM に記録します

\*次回の起動時に自動調整をしない場合は電源 ON 時自動調整のチェックボックスを外してください

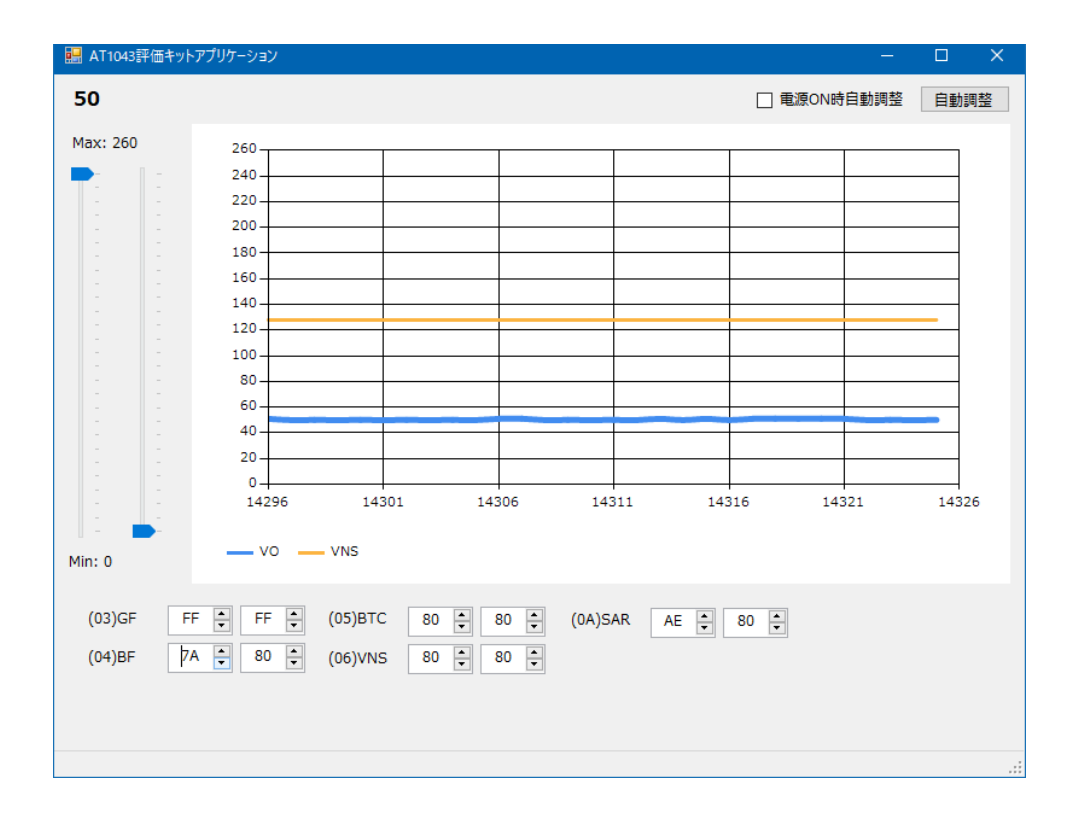